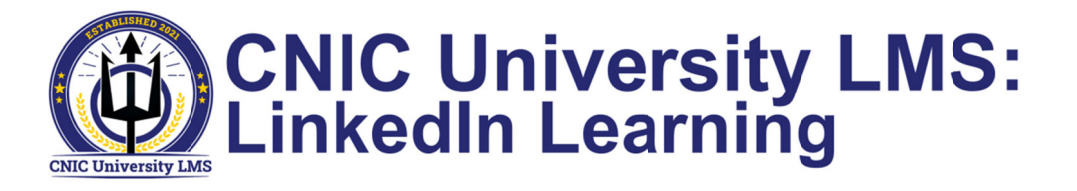

Once you log-in to your CNIC U LMS account, you will have access to the CNIC U LMS training library (see <u>Getting Started</u> guide for instructions). LinkedIn Learning (LiL) courses are accessed via the CNIC U LMS, use this guide and tips to get the most out of your LiL experience.

### Identifying LiL Training

LiL content can be identified by the item ID on the **My Training Assignments** tile.

| My Training A | ssignments                                        |                     | Sort | By Date   Priority 🖓 Filter |
|---------------|---------------------------------------------------|---------------------|------|-----------------------------|
| Keyword Q C   | Course name or ID                                 | Select All          | •    | All Assignment Types 🔹      |
|               | Acting Decis<br>CBT LINKEDINLEAF<br>Self-Assigned | Sively<br>NNING_317 |      | START COURSE V              |

You can also locate LiL content in the library. Select **Browse all Courses** from the **Find Training** tile, then refine results by selecting LinkedIn Learning from the **Source** drop-down.

| Library                              |           |                              |                                                                                                    |                 |              |
|--------------------------------------|-----------|------------------------------|----------------------------------------------------------------------------------------------------|-----------------|--------------|
| Browse by Categories                 |           | Search                       | Q Language & Currency                                                                                                    |                 |              |
| 619<br>COURSES                       |           |                              |                                                                                                    | 👩 Calendar View | Relevance 🗸  |
| Refine By<br>Learning Type<br>Source | Clear All | 15 SECRETS<br>THE MANAGEMENT | 15 Secrets Successful People Know about Time Management (getAbstract Summary)<br>(CBT LINKEDINLEARNING_89)<br>In bit book, 15 Secrets Successful People Know About Time Management, Kevin Kruse—New York Times best-selling author and award-winning entrepreneur—combines<br>his kills as a CEO and a journalist to search for common bonds of success by surveying people of grest accomplishment. The billionaires, entrepreneurs, and Olympian<br>Free |                 | Start Course |
| LinkedIn Learning ×<br>Categories    | ~ <       | (mm)                         |                                                                                                    |                 | ¢ more       |
|                                      | ß         |                              | 2-Minute Tips for Selior Leaders<br>(C6T UNKEDINLEARNING_349)<br>Learn great tractica and exiniques from top business leaders with these short, engaging, stand-atore top. Get useful advice and ideas that you can apply to your work<br>today, rewything from becoming better at networking, handling interruptions, correcting a bad first impression, and getting to "yes" on an initiative you've proposed. You'<br>Free                              |                 | Start Course |
|                                      |           |                              |                                                                                                    |                 | ↓ More       |

# Launching LiL Training

Click **Start Course** on a LiL training to launch the course in a new window. You may be taken to the content outline for the course. Click the content link to launch the course in a new window.

| CBT LINKED | p as an Employee ®<br>LEARNING_722 |  |
|------------|------------------------------------|--|
| 0          | LINKEDINIEGARNING 722_1            |  |
|            |                                    |  |

**1** Contents – Open the course navigation menu.

Click the play button to start the current section.

**Course tabs** – See below for more details on these options.

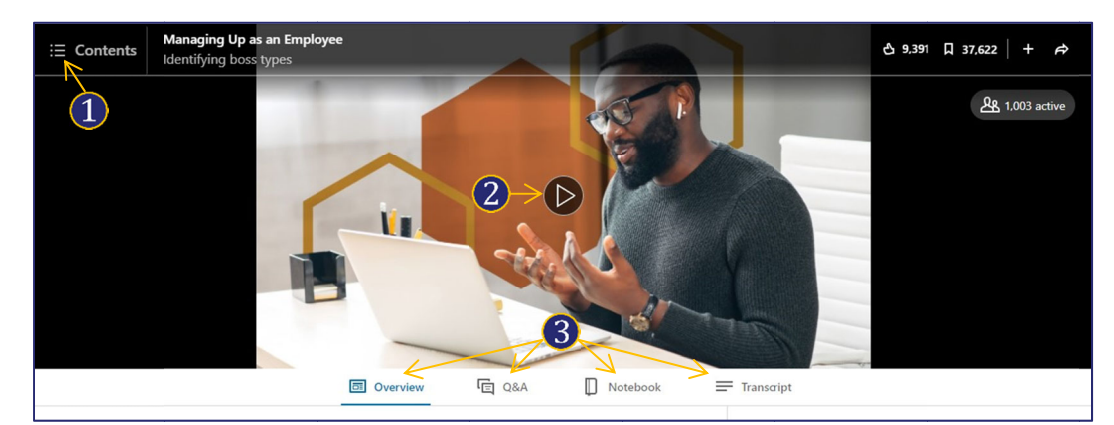

### **Overview Tab**

This tab contains information on the course such as the instructor, course details and objectives. It also lists any Continuing Education Units (CEUs) for which the course qualifies.

Items available in the **Related To This Course** section of the overview varies by course. If there are exercise files (templates, job aides, etc.) to accompany the course, they can be downloaded here. In addition to certificates of completion within CNIC U LMS, after completing a course, you can also download a LiL course certificate as well as any program certification CEU certificates.

|                         | INSTRUCTOR<br>Mary Abbajay<br>Best-Selling Author, Keynote Speaker,<br>Consultant. Facilitator                                                                                                    | RELATED TO THIS COURSE                                                                                     |                                                          | Related courses                                                                                                    |  |
|-------------------------|----------------------------------------------------------------------------------------------------|----------------------------------------------------------------------------------------------------|----------------------------------------------------------|----------------------------------------------------------------------------------------------------|--|
|                         | + Follow on LinkedIn Course details 49m · General · Released: 10/28/2020 Establishing a good working relationship with your r accelerate success in your organization. In this cours                                                                                                    | Continuing Education I                                                                                     | Jnits - Show more<br>ctive ways to<br>up, whether you're | 38m     15,533 learners     I       15,533 learners     I     COURSE       HARAGEER     How to Manage Your Manager       119.455 learners     I       COURSE     I       Lision Faedback to Drive |  |
| acti                    | ce while you learn with exercise files                                                                                                    | ×                                                                                                    | Get certificat                                           | ie<br>ie to download or share                                                                                                    |  |
| 2                       | Ex_Files_Managing_Up_Virtually_as_an_Employee.zip<br>[91KB]                                                                                                    | Download                                                                                                   | E LinkedIn L<br>Complete                                 | Learning Certificate<br>all course content to earn your certificate                                                                                                    |  |
| down<br>tent i<br>nonst | oating this file. You agree that use is subject to the applicable <b>Terms of Service</b> and<br>in these exercise files during the term of your learning subscription and for your own<br>rated in this course. Distribution of the content is not permitted. Files may include this<br>other licence terms as provided in the files. | fou may only use and modify the<br>personal use in practicing the skills<br>rd-party content, which may be | Project M<br>Complete<br>Contact H                       | anagement Institute (PMI) ®<br>all course content to earn Professional Development Units (PDUs) and<br>ours                                                                                       |  |

Di Overview

# Q&A Tab

Selecting this tab opens the course discussion board. You can ask questions and interact with other learners participating in this course. Instructors are also incentivized to participate in the course discussion and respond to questions.

# Notebook Tab

You can use this tab to take and save notes to refer to each time you access the course.

| Ask here t | o share with lear | ners, experts and o | others |     |
|------------|-------------------|---------------------|--------|-----|
|            |                   |                     |        | Ask |
|            |                   |                     |        |     |

Notebook

Transcript

Q&A

|                                       | D Overview | CE Q&A | Notebook       |      |
|---------------------------------------|------------|--------|----------------|------|
|                                       |            |        |                | _    |
| Type your note here to save for later |            |        |                |      |
|                                       |            |        |                |      |
|                                       |            |        |                |      |
|                                       |            |        |                | //   |
| Notes taken                           |            |        | Press Enter to | save |

# **Transcript Tab**

Use this tab to search and view the course transcripts.

| Overview                        | C Q&A               | Notebook            | Transcript                 |
|---------------------------------|---------------------|---------------------|----------------------------|
| Q Find in tran                  | ascript             |                     | In this video 🔻            |
| Q Find in tran                  | ascript             |                     | In this video 🔻            |
| Identifying boss types          |                     |                     |                            |
| - Bosses come in many flavors a | nd types. Identifyi | ng what kind of bos | s you have requires paying |
|                                 |                     |                     |                            |